## ANLEITUNG ZUR MANUELLEN AKTIVIERUNG DER SOFTLOCKLIZENZ

1. Laden Sie sich bitte die Datei RUS.EXE herunter und führen Sie diese auf dem PC aus.

http://download.dlubal.com/?file=RUS.exe

2. Erstellen Sie mit diesem Programm bitte eine \*.c2v Datei, der Sie den Namen KUNDENNUMMER.c2v geben.

| 🛷 RUS                                                      |                    | Œ                | - |  | × |  |
|------------------------------------------------------------|--------------------|------------------|---|--|---|--|
| Collect Status Information                                 | Apply License File | Transfer License |   |  | 1 |  |
| Dlubal Soft<br>Sentinel Remote U                           | ware Gmb           | H                |   |  |   |  |
| Collect information from this computer to enable:          |                    |                  |   |  |   |  |
| O Update of existing protection key                        |                    |                  |   |  |   |  |
| Installation of new protect Collect Information Click to c | ollect information |                  |   |  |   |  |

3. Senden Sie uns bitte diese Datei zu.

4. Im Anschluss erhalten Sie von uns eine \*.V2C Datei zurück. Diese lesen Sie bitte wie unten dargestellt über das Programm RUS.EXE ein:

| 🛷 RUS                      |                    | <b>-</b>         | — |   | $\times$ |
|----------------------------|--------------------|------------------|---|---|----------|
| Collect Status Information | Apply License File | Transfer License |   |   | 1        |
|                            |                    |                  |   |   |          |
|                            |                    |                  |   |   |          |
|                            | ( Füren Die bie    |                  | ו |   |          |
|                            | zugesendete *.\    |                  |   |   |          |
|                            |                    |                  |   |   |          |
| Update File test.V2C       | 2 Dri              | icken            |   | - |          |
| Apply Update               | 2. 01              |                  |   |   |          |

Nach dieser Prozedur sollten RSTAB8 und RFEM5 bei Ihnen als Vollversion starten.